## RV110Wのルーティング設定

## 目的

RV110Wは、ルーティングを通じてネットワーク内の異なるパスに沿ってデータトラフィックを送信します。パスは、デバイスを同じネットワークまたは異なるネットワーク上の他のデバイスまたはインターネットに接続できます。この記事では、RV110Wのルーティング設定の設定方法について説明します。

## 該当するデバイス

• RV110W

## 手順

ステップ1:Web設定ユーティリティを使用して、[Networking] > [Routing]を選択します。

| Operating Mode           |        |          |            |           |                      |
|--------------------------|--------|----------|------------|-----------|----------------------|
| Operating Mode:          | Gate   | way 🔘 F  | Router     |           |                      |
| Dynamic Routing          |        |          |            |           |                      |
| RIP:                     | Enable |          |            |           |                      |
| RIP Send Packet Version: |        | 1 @ RIF  | v2         |           |                      |
| RIP Recv Packet Version: |        | 1 @ RIF  | v2         |           |                      |
| Static Routing           |        |          |            |           |                      |
| Route Entries            | 1()    | -        | Delete Thi | is Entry  |                      |
| Enter Route Name         |        |          |            |           |                      |
| Destination LAN IP       | 0      | . 0      | . 0        | . 0       | (Hint: 192.168.2.100 |
| Subnet Mask              | 0      | . 0      | . 0        | . 0       | (Hint: 255.255.255.0 |
| Gateway                  | 0      | . 0      | . 0        | . 0       | (Hint: 192.168.1.100 |
| Interface                | LAN    | & Wirele | ss 🔘 Inter | met (WAN) |                      |
| Inter-VLAN Routing       |        |          |            |           |                      |
| Inter VI AN Douting:     |        | hla      |            |           |                      |

ステップ2:動作モードの右側でGatewayオプションボタンをクリックして、RV110Wをル ータとして機能させ、ネットワークをインターネットに接続するか、Routerオプションボタ ンをクリックしてRV110Wをルータとしてのみ機能させます。 注:[Gateway]を選択した場合は、ステップ6に進みます。

ステップ3:RIPの右側で、[Enable] チェックボックスをオンにして、ネットワークレイアウトに変更が発生したときに、Routing Information Protocol(RIP)がネットワークを自動的に適応できるようにします。

ステップ4:RIP Send Packet Versionの右側で**RIPv1オプションボタンをクリックし**て、 RIPv1ネットワークと互換性のあるRIPv1パケットを送信するか、**RIPv2**オプションボタン をクリックして、RIPv1およびRIPv2ネットワークとと間との間で間の互換性の間間の間間 のの間間間間ののパケット間をの間の間間のRIP間間間のRIPRIPののRIPRIPRIPRIPv2を 間RIPRIP間RIPv2をRIPRIPv2をRIPv2にRIPv

ステップ5:[RIP Recv Packet Version]の右側で、[**RIPv1**]オプションボタンをクリックして RIPv1パケットを受信するか、[**RIPv2**]オプションボタンをクリックしてRIPv2および RIPv2パケットを受信します。

ステップ6:[Route Entries]ドロップダウンメニューから、未使用のルート番号を選択して、 宛先ネットワークへの直接パスを作成します。

| Operating Mode           |                                     |  |  |  |  |
|--------------------------|-------------------------------------|--|--|--|--|
| Operating Mode:          | Gateway Router                      |  |  |  |  |
| Dynamic Routing          |                                     |  |  |  |  |
| RIP:                     | Enable                              |  |  |  |  |
| RIP Send Packet Version: | © RIPv1 <sup>®</sup> RIPv2          |  |  |  |  |
| RIP Recv Packet Version: | RIPv1 @ RIPv2                       |  |  |  |  |
| Static Routing           |                                     |  |  |  |  |
| Route Entries            | 1()   Delete This Entry             |  |  |  |  |
| Enter Route Name         | Route1                              |  |  |  |  |
| Destination LAN IP       | 0 . 0 . 0 . 0 (Hint: 192.168.2.100) |  |  |  |  |
| Subnet Mask              | 0 . 0 . 0 . 0 (Hint: 255.255.255.0  |  |  |  |  |
| Gateway                  | 0 . 0 . 0 . 0 (Hint: 192.168.1.100  |  |  |  |  |
| Interface                | LAN & Wireless  Internet (WAN)      |  |  |  |  |
| Inter-VLAN Routing       |                                     |  |  |  |  |
| Inter-VLAN Routing:      | Enable                              |  |  |  |  |

ステップ7:[Enter Route Name]フィールドに、ルートの名前を入力します。

| Routing                  |                                           |  |  |  |  |
|--------------------------|-------------------------------------------|--|--|--|--|
| Operating Mode           |                                           |  |  |  |  |
| Operating Mode:          | Gateway C Router                          |  |  |  |  |
| Dynamic Routing          |                                           |  |  |  |  |
| RIP:                     | Enable                                    |  |  |  |  |
| RIP Send Packet Version: | ○ RIPv1                                   |  |  |  |  |
| RIP Recv Packet Version: | © RIPv1 <sup>©</sup> RIPv2                |  |  |  |  |
| Static Routing           |                                           |  |  |  |  |
| Route Entries            | 1()   Delete This Entry                   |  |  |  |  |
| Enter Route Name         | Route1                                    |  |  |  |  |
| Destination LAN IP       | 192 . 168 . 2 . 100 (Hint: 192.168.2.100) |  |  |  |  |
| Subnet Mask              | 0 . 0 . 0 . 0 (Hint: 255.255.255.0)       |  |  |  |  |
| Gateway                  | 0 . 0 . 0 . 0 (Hint: 192.168.1.100)       |  |  |  |  |
| Interface                | IAN & Wireless Internet (WAN)             |  |  |  |  |
| Inter-VLAN Routing       |                                           |  |  |  |  |
| Inter-VLAN Routing:      | Enable                                    |  |  |  |  |
| Save Cancel              |                                           |  |  |  |  |

ステップ8:[Destination LAN IP]フィールドに、ダイレクトパスが接続するIPアドレスを入力 します。

| Routing                  |                                           |  |  |  |  |
|--------------------------|-------------------------------------------|--|--|--|--|
| Operating Mode           |                                           |  |  |  |  |
| Operating Mode:          | Gateway C Router                          |  |  |  |  |
| Dynamic Routing          |                                           |  |  |  |  |
| RIP:                     | Enable                                    |  |  |  |  |
| RIP Send Packet Version: | ○ RIPv1                                   |  |  |  |  |
| RIP Recv Packet Version: | © RIPv1 <sup>©</sup> RIPv2                |  |  |  |  |
| Static Routing           |                                           |  |  |  |  |
| Route Entries            | 1 ( ) 🔻 Delete This Entry                 |  |  |  |  |
| Enter Route Name         | Route1                                    |  |  |  |  |
| Destination LAN IP       | 192 . 168 . 2 . 100 (Hint: 192.168.2.100) |  |  |  |  |
| Subnet Mask              | 255 . 255 . 255 . 0 (Hint: 255.255.255.0) |  |  |  |  |
| Gateway                  | 0 . 0 . 0 . 0 (Hint: 192.168.1.100)       |  |  |  |  |
| Interface                | IAN & Wireless                            |  |  |  |  |
| Inter-VLAN Routing       |                                           |  |  |  |  |
| Inter-VLAN Routing:      | Enable                                    |  |  |  |  |
| Save Cancel              |                                           |  |  |  |  |

ステップ9:[Subnet Mask]フィールドに、宛先LAN IPアドレスのサブネットマスクを入力し ます。

| Operating Mode           |                                            |  |  |  |  |
|--------------------------|--------------------------------------------|--|--|--|--|
| Operating Mode:          | Gateway O Router                           |  |  |  |  |
| Dynamic Routing          |                                            |  |  |  |  |
| RIP:                     | Enable                                     |  |  |  |  |
| RIP Send Packet Version: | © RIPv1 <sup>®</sup> RIPv2                 |  |  |  |  |
| RIP Recv Packet Version: | ○ RIPv1                                    |  |  |  |  |
| Static Routing           |                                            |  |  |  |  |
| Route Entries            | 1 ( ) 🔻 Delete This Entry                  |  |  |  |  |
| Enter Route Name         | Route1                                     |  |  |  |  |
| Destination LAN IP       | 192 . 168 . 2 . 100 (Hint: 192.168.2.100)  |  |  |  |  |
| Subnet Mask              | 255 . 255 . 255 . 0 (Hint: 255.255.255.0)  |  |  |  |  |
| Gateway                  | (192 . 168 . 1 . 100 (Hint: 192.168.1.100) |  |  |  |  |
| Interface                | ● LAN & Wireless ○ Internet (WAN)          |  |  |  |  |
| Inter-VLAN Routing       |                                            |  |  |  |  |
| Inter-VLAN Routing:      | Enable                                     |  |  |  |  |

ステップ10:[Gateway(ゲートウェイ)]フィールドに、ダイレクトパスのゲートウェイIPア ドレスを入力します。

ステップ11:[Interface]の右側にある[**LAN & Wireless]オプションボタンをクリックし**て、パ ケットをLANおよびワイヤレスネットワークに転送するか、[**Internet (**WAN)]をクリックし てパケットをインターネットに転送します。

ステップ12:[Inter-VLAN Routing]の右側にある[Enable] チェックボックスをオンにして、 VLANとともにパケットを送信します。

ステップ13:[保存]をクリックし**て変更**を保存するか、[キャンセ**ル]をクリック**して変更を破 棄します。